راهنمای آزمون هماهنگ

ویـــــــــــــــــوز

در این سرویس شما می توانید با شرکت در آزمون های هماهنگ طبق بودجه بندی و زمانبندی مشخص، در یک آزمون استاندارد

راهنمای آزمون هماهنگ (ویژه دانش آموز) 📘

در این سرویس سما می توانید با سر تک در آرمون های هماهنگ طبق بودجه بندی و رمانبندی مسخص، در یک آرمون آستگذارد شرکت کنید و با استفاده از نتایج آن، از میزان یادگیری خود مطلع شوید و خود را در یک جامعه آماری با دیگران مقایسه کنید. در ادامه به توضیح این سرویس که شامل **فعالیت** و **گزارش** می باشد، می پردازیم.

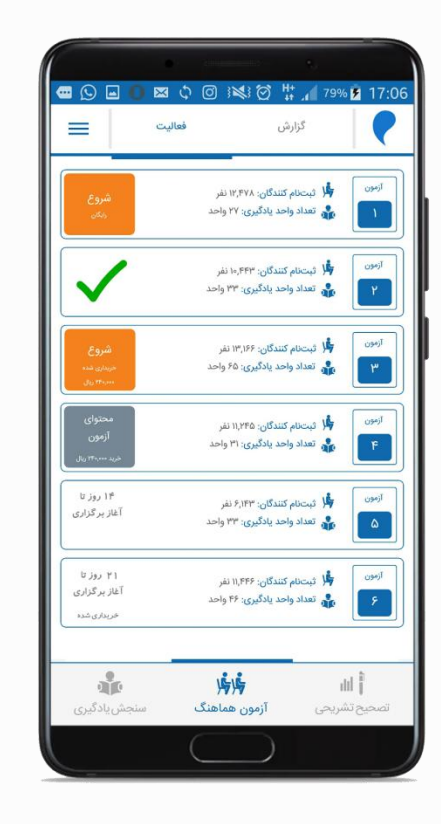

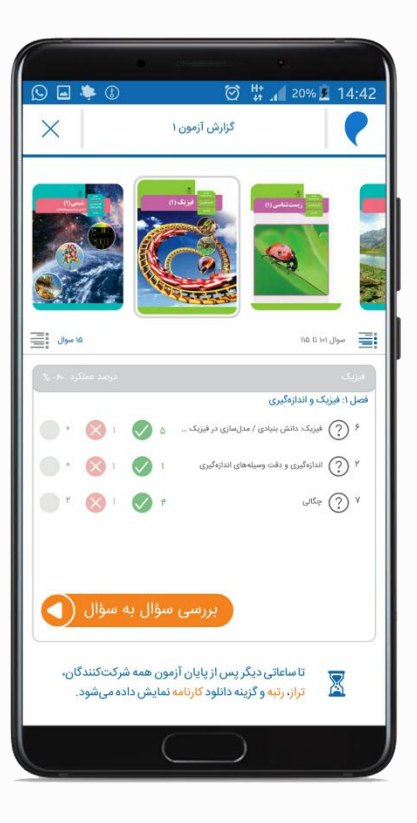

۲

# راهنمای آزمون هماهنگ (ویژه دانش آموز) 🛛 📲 ۳

مشاهده ليست آزمون ها

در این قسمت، لیست کل آزمون های مربوط به پایه شما نمایش داده می شود. همچنین وضعیت خرید و فعال بودن آزمون ها هم در این قسمت قابل مشاهده است. آزمون های غیرفعال در زمان مشخص شده فعال می گردند.

آزمون های برگزار شده با تیک سبز رنگ، آزمونهای خریداری شده فعال با رنگ نارنجی، آزمون های خریداری نشده فعال با رنگ خاکستری و آزمون های غیر فعال بدون رنگ مشخص شده است.

همچنین زمان فعالسازی آزمون ها و بودجه بندی آن ها را می توانید در سایت مرآت، قسمت برنامه آزمون های هماهنگ مشاهده نمایید.

آزمون تستی شماره ۱ جهت آشنایی با آزمون آنلاین، به صورت رایگان قابل برگزاری است.

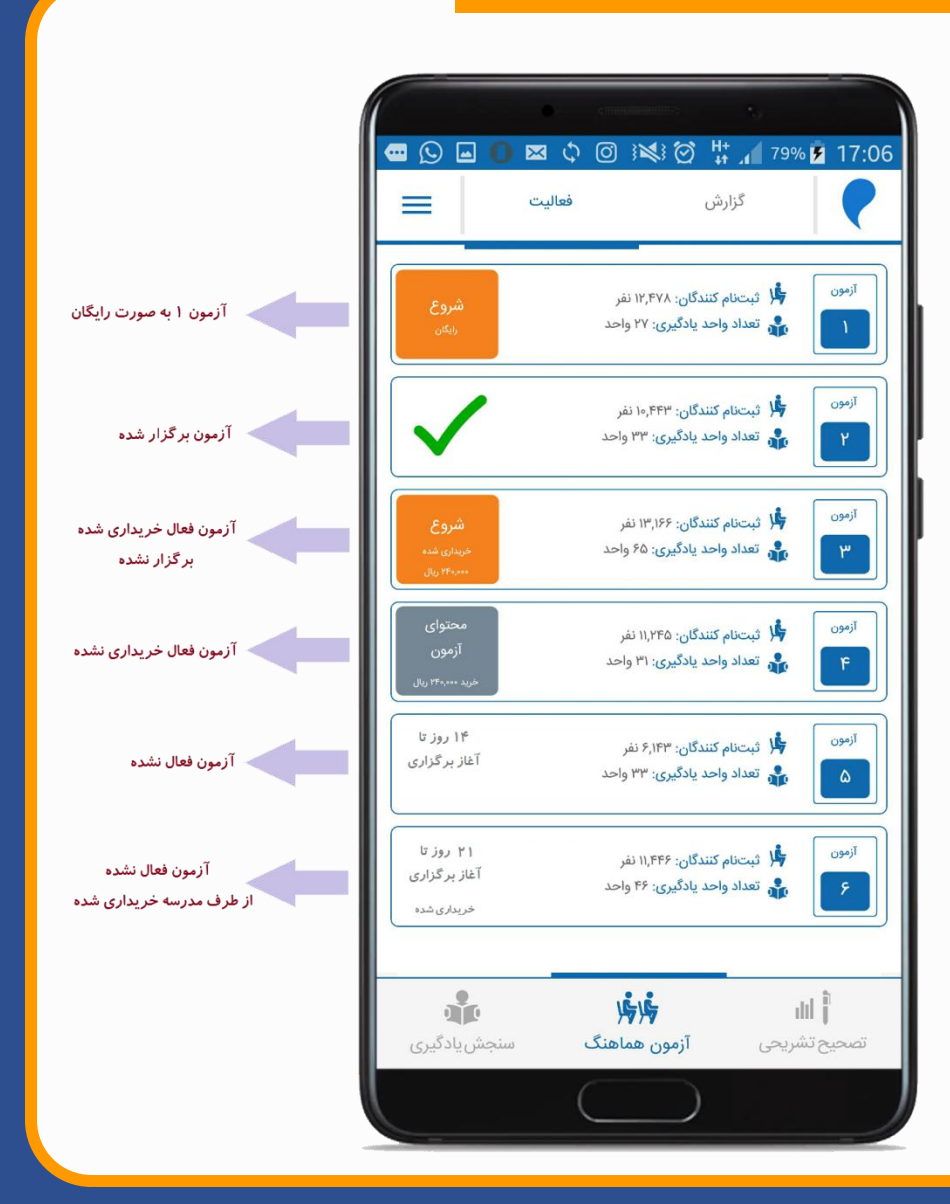

# راهنمای آزمون هماهنگ (ویژه دانش آموز) 🛛 👔

برقراری ارتباط اپلیکیشن با کارپوشه مدرسه مدرسه جهت فعالسازی آزمون های خریداری شده توسط مدرسه

در صورتی که مدرسه شما اقدام به خرید هر یک از آزمون های هماهنگ کرده است، نام کاربری و رمز عبور خود را از مدرسه دریافت و در قسمت همگام سازی با مدرسه در اپلیکیشن وارد نمایید تا برای شرکت در آزمون های خریداری شده توسط مدرسه، نیازی به پرداخت هزینه نداشته باشید. مراحل ثبت نام کاربری و رمز عبور در تصاویر زیر قابل مشاهده است.

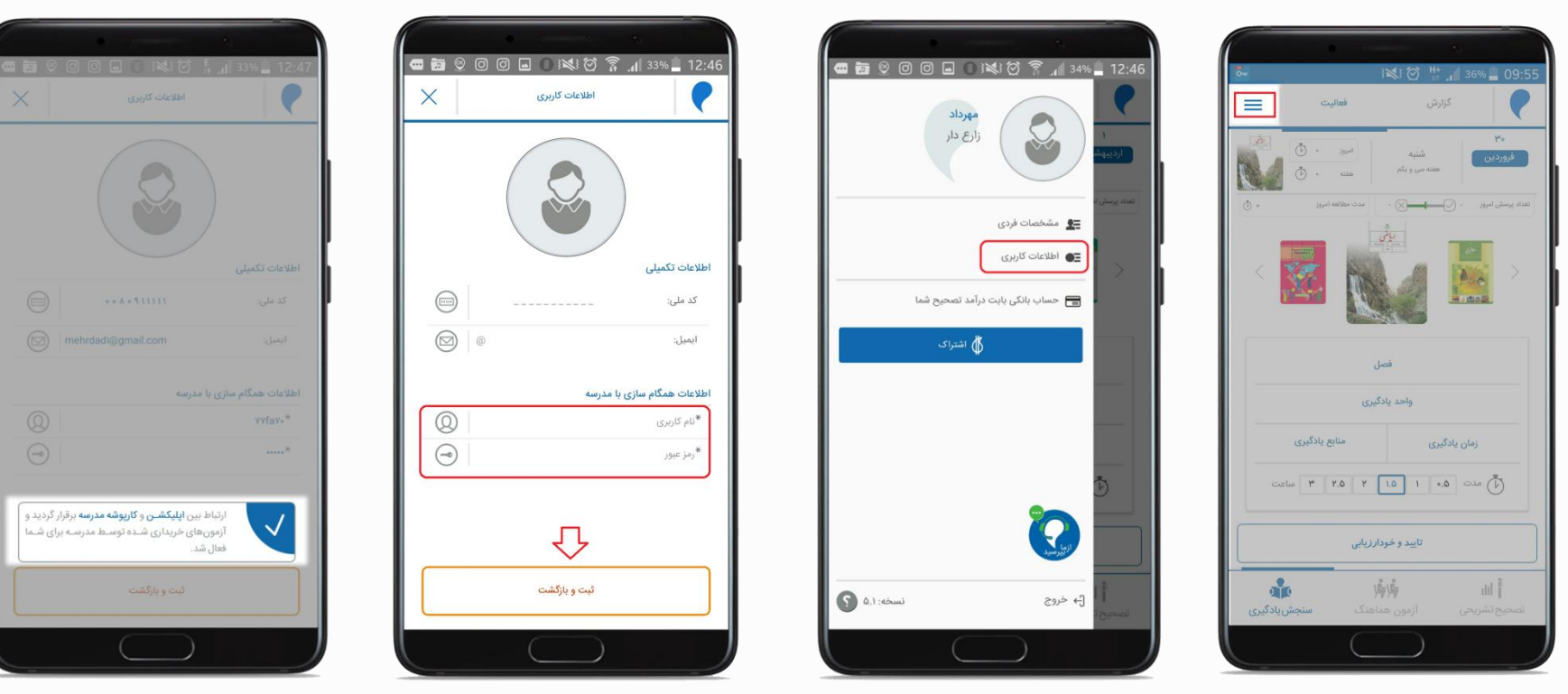

شما می توانید علاوه بر آزمون های خریداری شده توسط مدرسه، آزمون های خریداری نشده را هم به صورت انفرادی خریداری نمایید. راهنمای آزمون هماهنگ (ویژه دانش آموز) 🛛 🗿 🛛

### بودجه بندی آزمون

با انتخاب هر آزمون، برنامه آن برای شما نمایش داده میشود. در این قسمت با انتخاب هر درس موارد زیر قابل مشاهده است:

- تعداد سوالات هر درس
- ۲. محدوده ی سوالات هر درس درآزمون
- ۳. بودجه بندی هر درس بر اساس واحدهای یادگیری و در پایان، مدت زمان کل آزمون نمایش داده می شود.

در مقطع متوسطه یک درس های ریاضی و علوم هم به صورت مقدماتی هم به صورت پیشرفته ارائه شده است. پاسخگویی به سوالات ریاضی و علوم تجربی مقدماتی الزامی است ولی پاسخگویی به دروس ریاضی و علوم تجربی پیشرفته اختیاری میباشد و در صورت پاسخگویی، نتیجه آن به صورت جداگانه بدون تاثیر در کارنامه نهایی گزارش می شود.

همچنین درس علوم تجربی به صورت تفکیکی هم ارائه شده است. این درس ویژه مدارسی است که علوم تجربی را به صورت تفکیکی (شیمی، فیزیک، زمین شناسی و زیست شناسی) ارائه میدهند. در صورتی که علوم تجربی در مدرسه شما به صورت تفکیکی تدریس می شود، پاسخگویی به این سوالات الزامی است و نیازی به پاسخگویی به علوم تجربی مقدماتی نمی باشد.

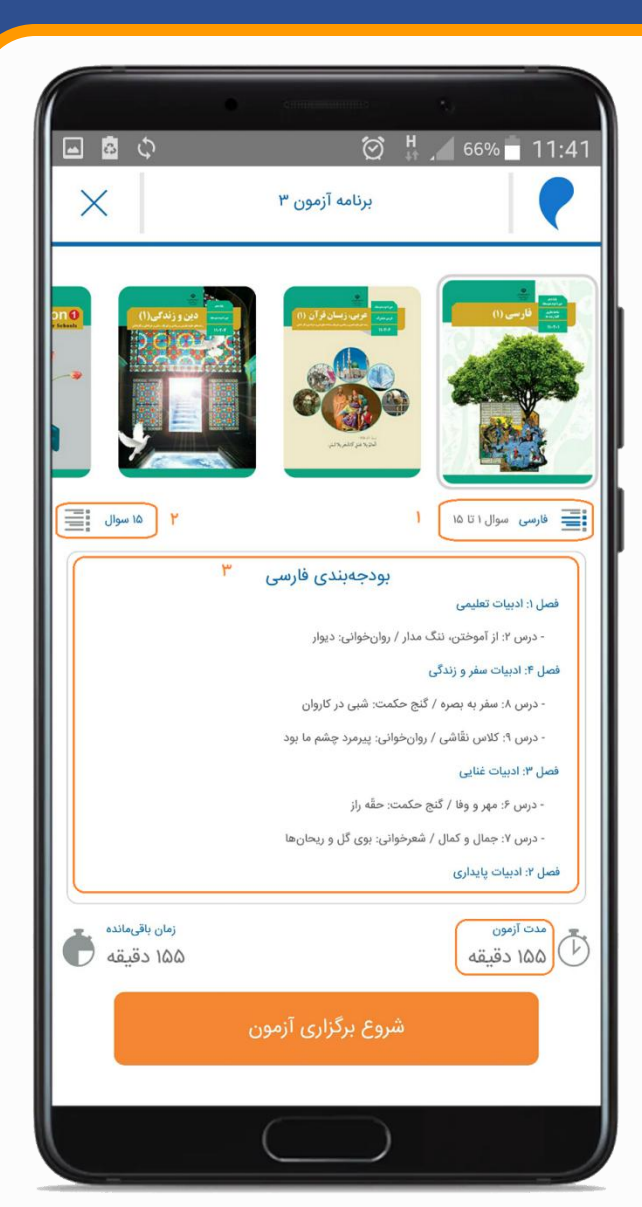

### راهنمای آزمون هماهنگ (ویژه دانش آموز) 🛛 🕞 🤊

### شروع آزمون

در صورتی که آزمون خریداری شده و فعال باشد، با انتخاب گزینه "شروع برگزاری آزمون"، وارد آزمون می شوید. در صورتی که موعد فعال شدن آزمون فرا نرسیده باشد، منتظر فعالسازی آزمون بمانید.

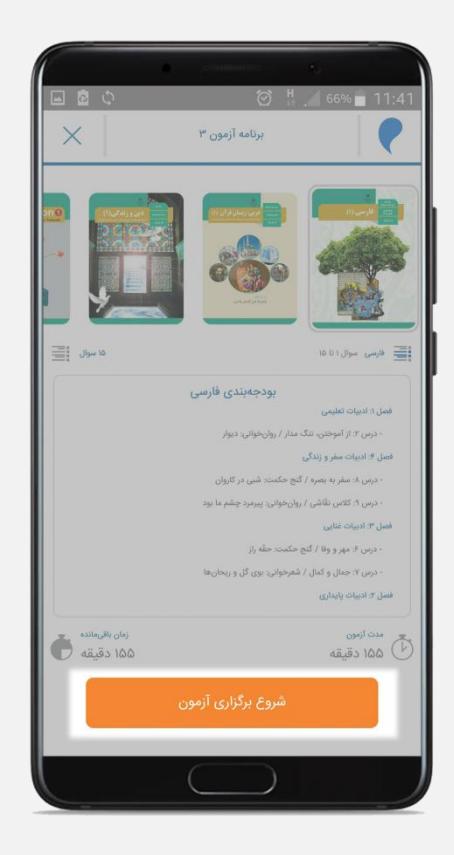

#### خریداری آزمون

در صورتی که آزمون خریداری نشده باشد، با انتخاب خرید آزمون به درگاه پرداخت منتقل می شوید. پس از پرداخت موفق، دوباره وارد اپلیکیشن مرآت می شوید و گزینه "شروع برگزاری آزمون" نمایش داده خواهد شد.

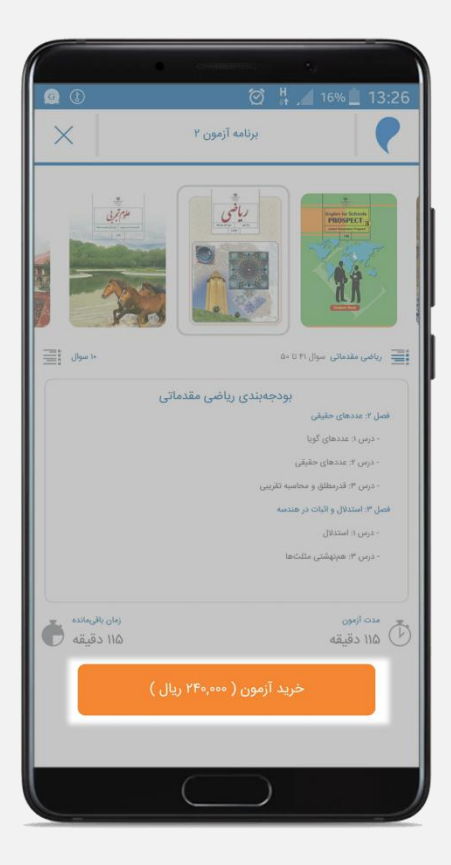

## راهنمای آزمون هماهنگ (ویژه دانش آموز) 🛯 🗊 ۷

### ورود به آزمون

پس از انتخاب شروع برگزاری آزمون پیغام زیر برای شما نمایش داده می شود : لطفا از غیرفعال بودن آنتی فیلتر روی دستگاه مطمئن شوید. پس از شروع آزمون، زمان آزمون برای شما محاسبه می گردد و امکان تکرار آزمون را نخواهید داشت.

پس از مطالعه این پیغام و کنترل موارد اعلامی، گزینه "شروع" را انتخاب نمایید.

دقت داشته باشید، هر آزمون فقط یک بار قابل برگـزاری است، ولی مشـاهده سـوال و پاسـخ آزمـون هـا، قابـل دسترس خواهد بود.

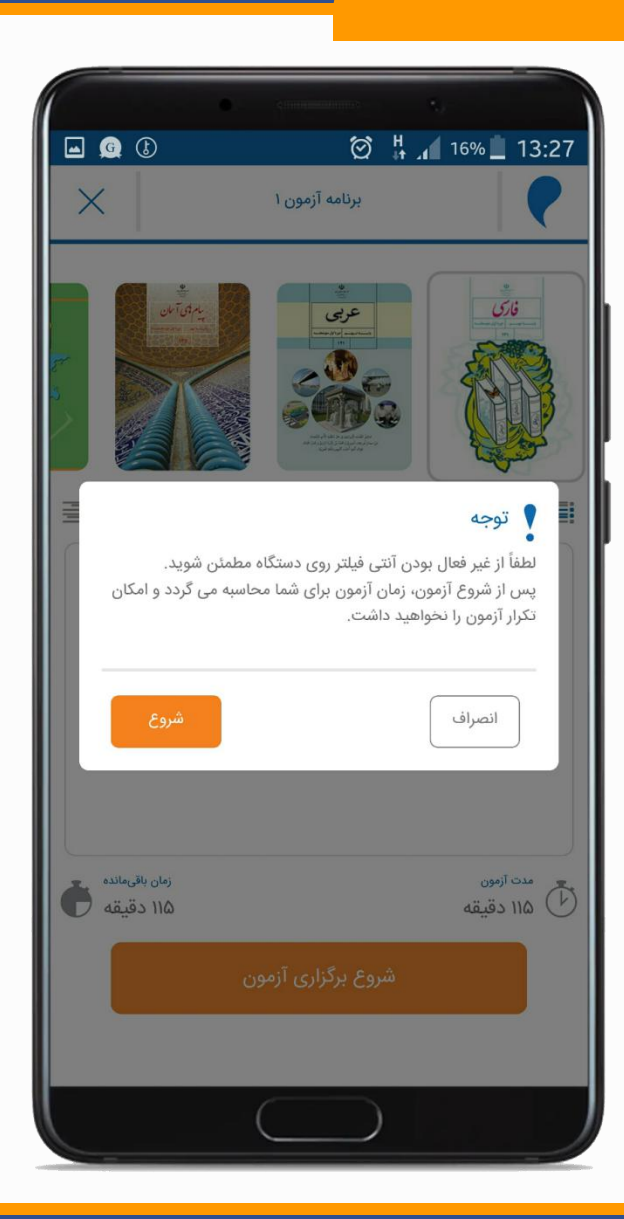

# راهنمای آزمون هماهنگ (ویژه دانش آموز) 🛛 🗿 ۸

### برگزاری آزمون

پس از شروع آزمون، موارد زیر در صفحه نمایش داده می شود:

 ۱. زمان باقی مانده تا پایان آزمون
۲. شماره سوال
۳. نمایش سوال بعدی
۳. نمایش سوال قبلی
۹. نمایش سوال قبلی
۵. نام درس
۹. سوال به همراه گزینه ها جهت انتخاب
۷. گزینه "دیگر بررسی نمی کنم" : سوالاتی که این گزینه را انتخاب کرده اید، در قسمت نقشه آزمون، با رنگ مشخص نمایش داده می شود.
۸. گزینه "مجدد کنترل می کنم" : سوالاتی که این گزینه را انتخاب کرده اید، در قسمت نقشه آزمون، با رنگ مشخص نمایش داده می شود.
۹. نقشه آزمون

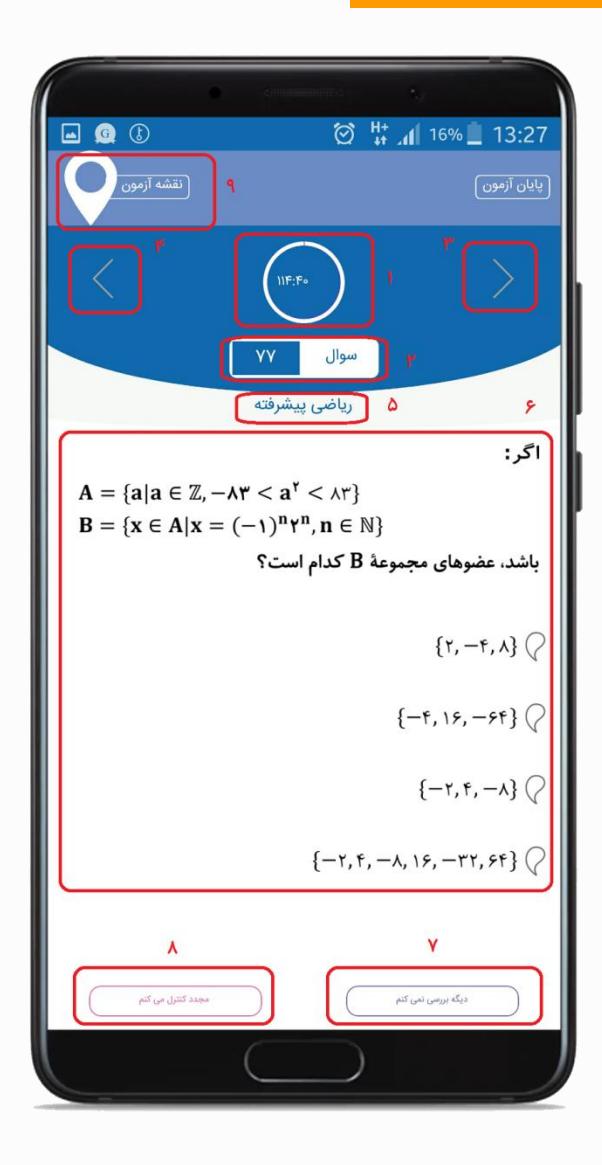

## راهنمای آزمون هماهنگ (ویژه دانش آموز) 🛛 🗊 ۹

#### نقشه آزمون

در هر مرحله از آزمون با انتخاب "نقشه آزمون" لیستی از کل سوالات آزمون به تفکیک هر درس نمایش داده می شود.

> رنگ بندی سوالات در این نقشه به صورت زیر می باشد: رنگ بنفش: سوالاتی که مشخص کرده اید "دیگر بررسی نمی کنم" رنگ صورتی : سوالاتی که مشخص کرده اید "مجدد کنترل می کنم" رنگ آبی : سوالاتی که پاسخ داده اید بدون رنگ: سوالاتی که پاسخ نداده اید

با انتخاب هر شماره سوال، سوال مربوطه دوباره برای شما نمایش داده می شود.

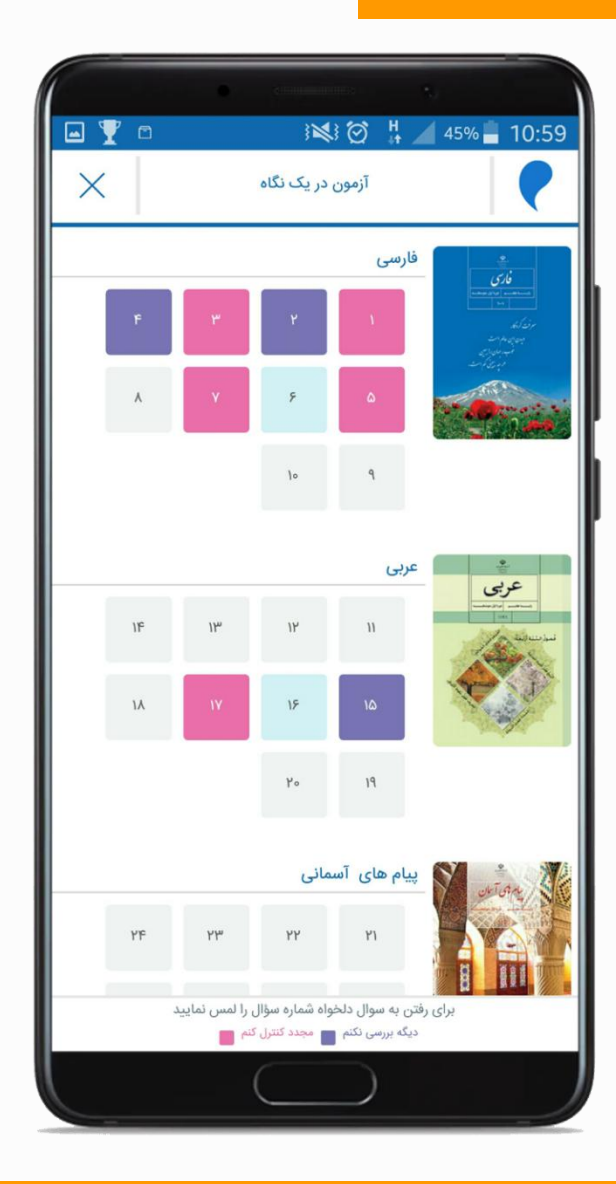

### راهنمای آزمون هماهنگ (ویژه دانش آموز) 🛛 🗊 🗤

قطع شدن اينترنت

در صورتی که در هر مرحله از برگزاری آزمون، اینترنت شما قطع شود و از آزمون خارج شوید، این پیام داده می شود و زمان باقی مانده برای شما محفوظ می باشد.

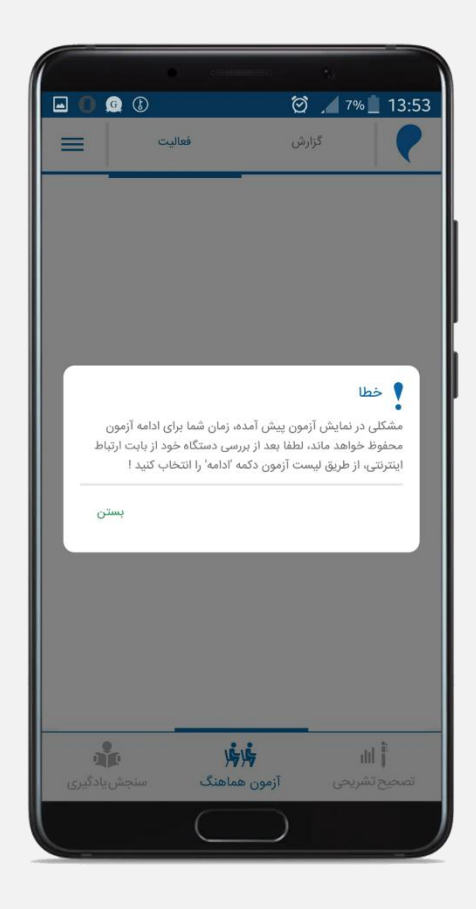

#### ادامه آزمون

بعد از وصل مجدد اینترنت وارد آزمون شده، زمان باقی مانده را مشاهده نمایید و گزینه "ادامه آزمون" را انتخاب نمایید.

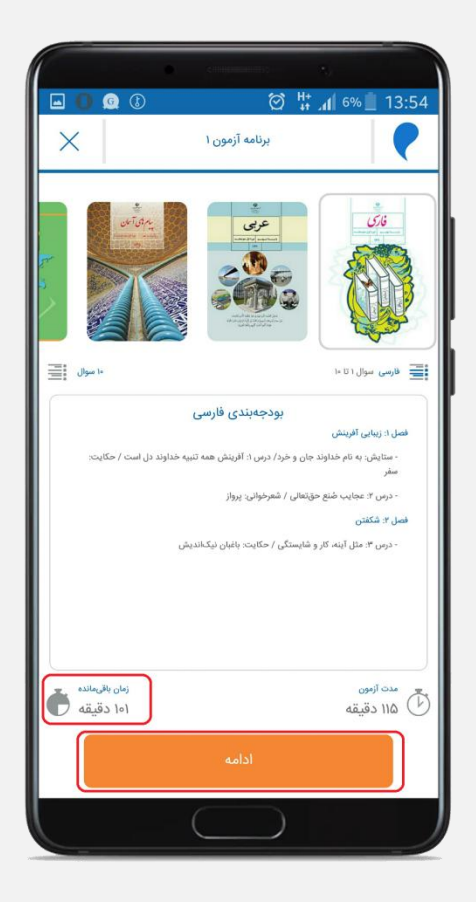

#### راهنمای آزمون هماهنگ (ویژه دانش آموز) い 創

### پایان آزمون

پس از اتمام زمان آزمون یا در صورت انتخاب گزینه "پایان آزمون" این پیغام برای شما نمایش داده می شود. پس از انتخاب پایان ، پیام ثبت با موفقیت نمایش داده می شود.

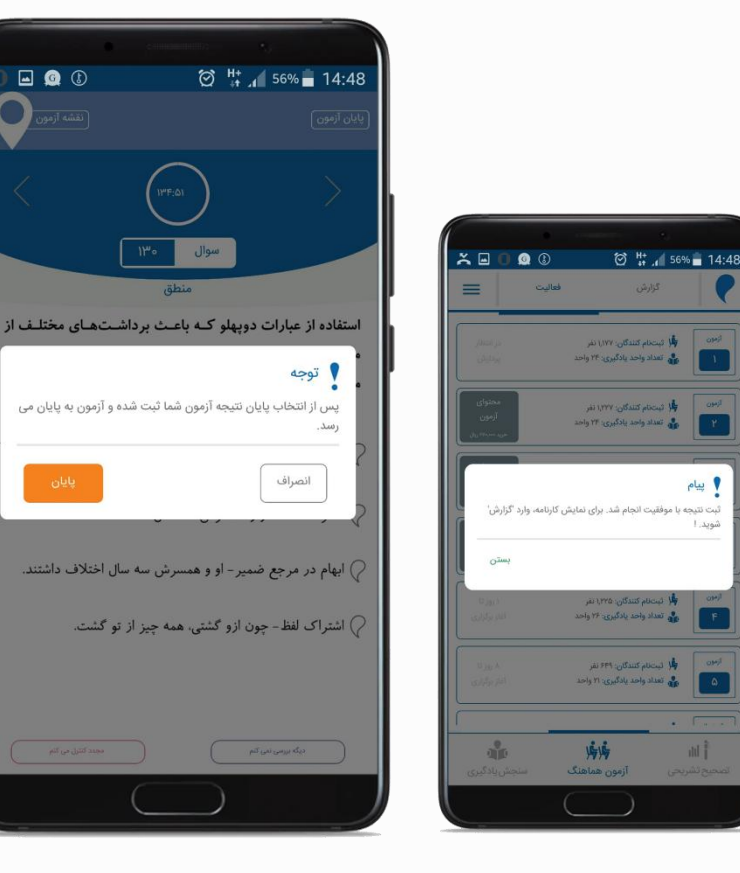

پيام

al Ì

سپس به صفحه ليست آزمون ها منتقل مي شويد. وضعيت آزمون "در انتظار پردازش" نمايش داده مي شود.

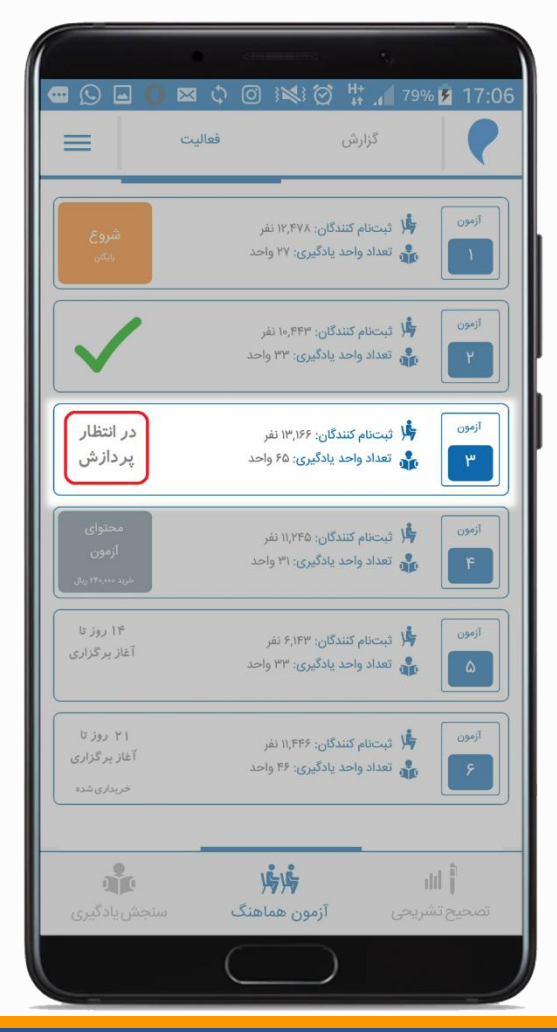

مشاهده نتايج اوليه آزمون

در این مرحله می توانید بلافاصله بعد از آزمون، درصد عملکرد هر درس، پاسخ های صحیح، اشتباه و نزده خودتان به همراه پاسخنامه تشریحی را مشاهده کنید و فردای روز برگزاری، کارنامه شامل اطلاعات تراز و رتبه، در اپلیکیشن وکارپوشه قابل دسترس خواهد بود.

جهت مشاهده نتيجه اوليه آزمون، ابتدا قسمت گزارش را انتخاب كنيد. سپس از ليست آزمون ها، آزمون مورد نظر خود را انتخاب

=

🖬 🖾 🕕 🐥 🧕 🕼 گزارش 🍁 تبتنام کنندگان: ۲٬۵۹۱ نفر 👬 تعداد واحد یادگیری: • واحد 🎉 ئېتنام کنندگان: ۲٬۴۸۲ نفر 🔹 تعداد واحد یادگیری: • واحد 🍁 ثبتنام کنندگان: ۴٫۰۱۷ نفر 🔹 تعداد واحد یادگیری: • واحد 🍁 تیتنام کنندگان: ۳٬۲۵۷ نفر 👬 تعداد واحد یادگیری: • واحد 🇯 ثبتنام کنندگان: ۲٫۱۴۸ نفر ۵ 💑 تعداد واحد یادگیری: • واحد 1414 آزمون هماهنگ

نماييد.

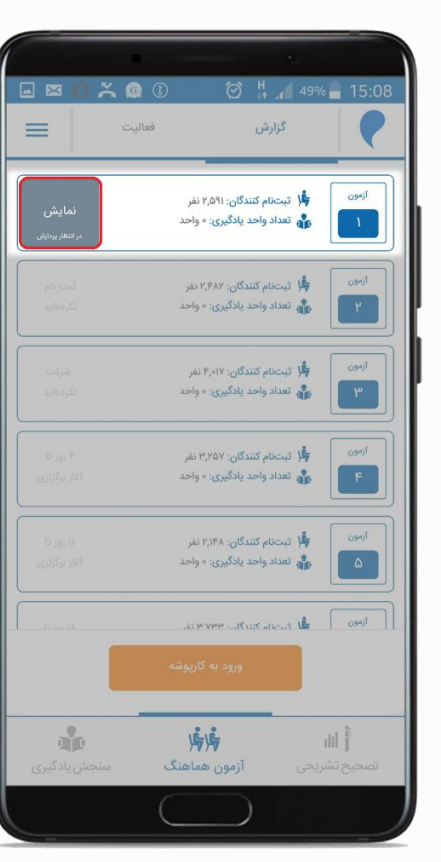

### راهنمای آزمون هماهنگ (ویژه دانش آموز) 📲 💵

### گزارش اولیه آزمون

در این قسمت با انتخاب هر درس نتایج اولیه آزمون به شرح زیر برای شما نمایش داده می شود :

 ۱. نام درس
۲. محدوده سوالات در درس انتخاب شده
۳. تعداد سوالات در درس انتخاب شده
۴. درصد عملكرد
۵. نام واحد يادگيرى
۶. تعداد سوال آزمون از آن واحد
۷. وضعيت پاسخگويى شما (صحيح، اشتباه، نزده) در سوالات هر واحد يادگيرى

جهت بررسی دقیقتر و مشاهده پاسخنامه، گزینه "بررسی سوال به سوال" را انتخاب نمایید.

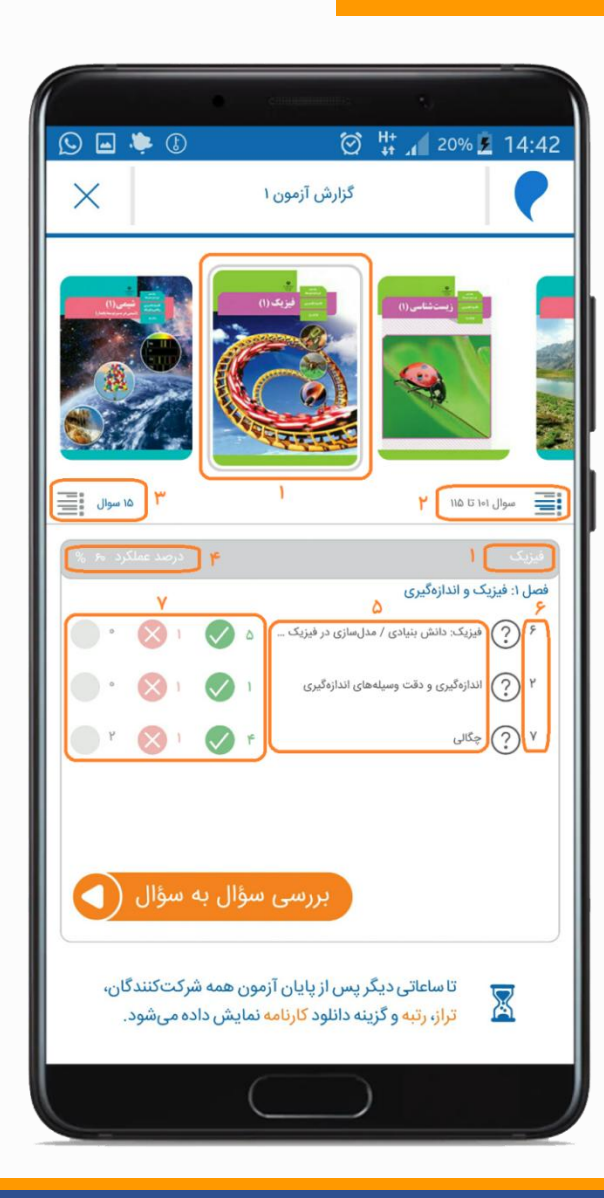

# راهنمای آزمون هماهنگ (ویژه دانش آموز) 🛛 🗊 ۱۴

#### مشاهده پاسخنامه آزمون

با انتخاب گزینه "بررسی سوال به سوال"، لیست سوال ها شامل موارد زیر برای شما نمایش داده می شود:

۱. شماره سوال ۲. نمایش / عدم نمایش پاسخ ۳. درس و واحد یادگیری ۴. سوال ۵. گزینه انتخابی شما ۶. وضعیت پاسخگویی شما (صحيح 📎 اشتباه 🗙 عدم پاسخ 🦲 ) ۷. گزینه صحیح ۸. پاسخ تشریحی ۹. فیلم آموزشی که طراح سوال در آن به تشریح سوال می پردازد. ۱۰. نمایش فیلم برای سوالاتی که فیلم دارند

۱۱. نقشه آزمون برای نمایش کل سوالات آزمون در یک نگاه

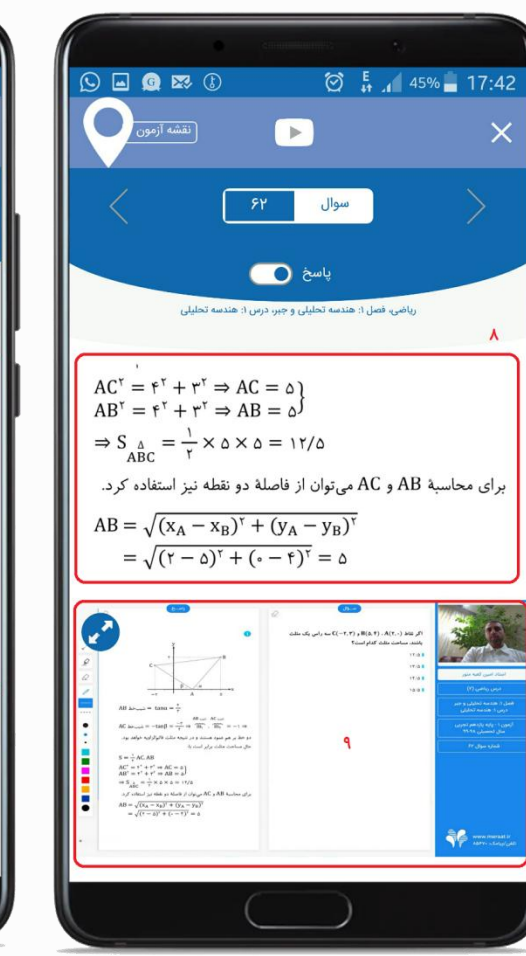

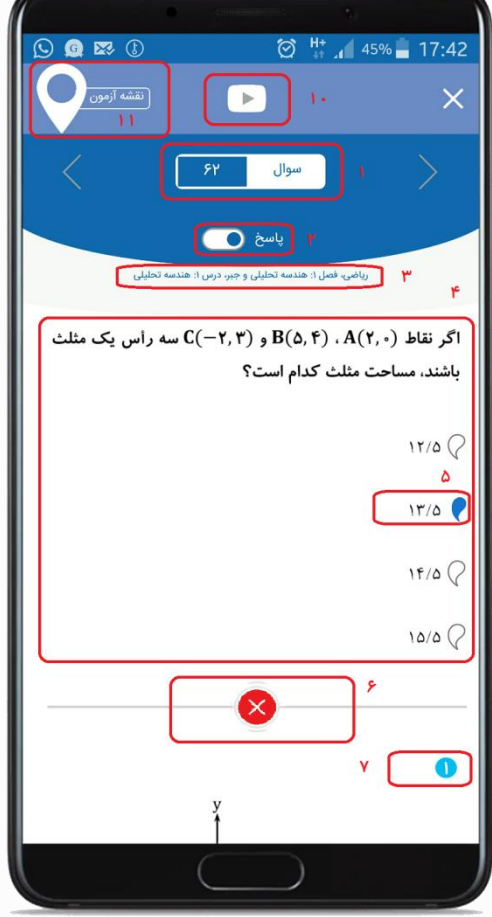

### نتیجه آزمون در یک نگاه

با انتخاب نقشه آزمون، سوالات آزمون به تفکیک هر درس در یک نگاه برای شما نمایش داده می شود:

۱. نام درس و درصد عملکرد شما در آن درس
۲. لیست سوالات: پاسخ های صحیح شما با رنگ سبز، اشتباه
با رنگ قرمز و بدون پاسخ بدون رنگ

همچنین سوالاتی که پاسخنامه شان به همراه فیلم است، با علامت **ک** مشخص شده است. با انتخاب هر شماره، می توانید سوال، پاسخ و فیلم آن را مشاهده نمایید.

|         |                 | e////                        |                            | *               |
|---------|-----------------|------------------------------|----------------------------|-----------------|
| 🕓 🖬 🌞 ( | D               |                              | Ø <sup>H+</sup><br>⁺       | 22% 💈 14:44     |
| ×       |                 | در یک نگاہ                   | آزمون                      |                 |
| ۲       |                 | ١                            | یزیک %۲۰                   | ب<br>س فریک (۱) |
| 1019    | 1.1             | 104                          | 1+1                        | C.S.            |
| }∘A     | l∘¥             | 1.5                          | 1-0                        |                 |
| 1114    | 111             | llo                          | 109                        |                 |
|         | 110             | WF                           | 11hm                       |                 |
|         |                 | 9                            | ىيمى ۱۷.۷۸%                | ۵<br>۱          |
| 119     | лл              | 114                          | 115                        |                 |
| IA.     | IAA             | 171                          | ١٢٥                        |                 |
| ILA     | 142             | 120                          |                            |                 |
|         | )}~ •           | IKd                          | IFY                        |                 |
| 1       | ں را لمس نمایید | واه شماره سؤال<br>نزده 📄 غلط | ن به سوال دلخو<br>صحيح 🗾 ا | برای رفتر       |
|         |                 |                              | $\bigcirc$                 |                 |

۱۵ 🗊

# راهنمای آزمون هماهنگ (ویژه دانش آموز) 🛛 🛛

#### 19 🗐

### نتيجه نهايي آزمون

پس از پردازش توسط سامانه مرآت (فردای روز بر گزاری آزمون) کارنامه آزمون (شامل تراز، رتبه و جایگاه شما در جامعه آماری شرکت کننده) در اپلیکیشن و گزارش های متنوع دیگر در کارپوشه شما قابل دسترس خواهد بود.

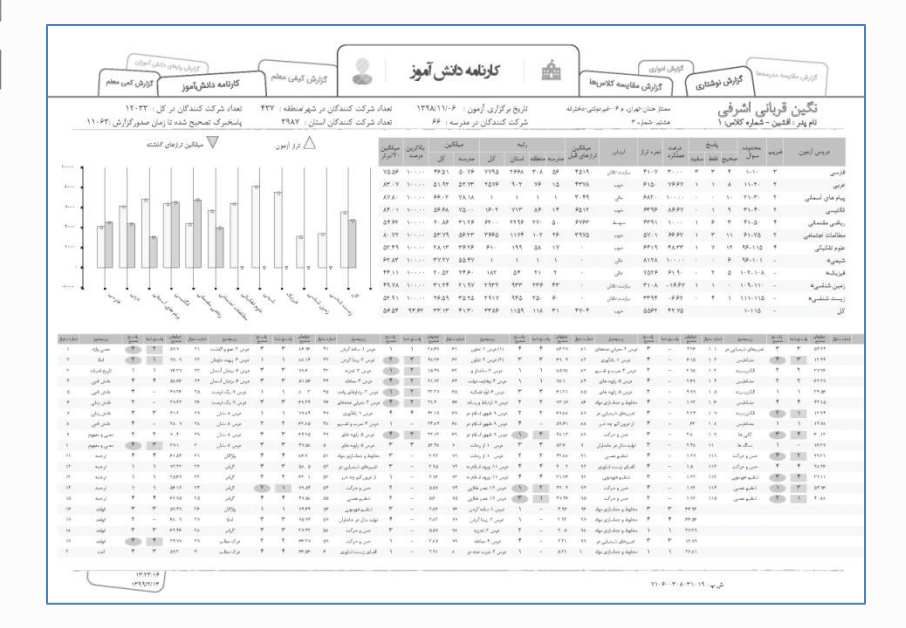

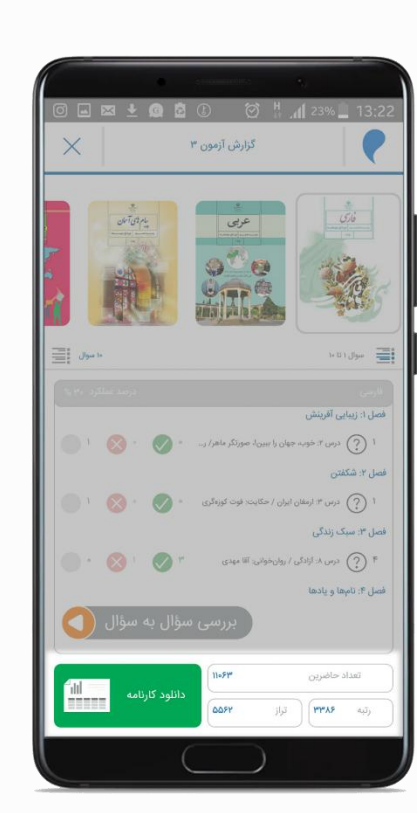

|                          |                            |        |      |            | -      |                       |
|--------------------------|----------------------------|--------|------|------------|--------|-----------------------|
| ع دار                    | داد زار                    | مهر    |      |            |        | ≣ مرآتکارپون          |
|                          | کارنمای واحدهای<br>یادگیری |        |      |            |        | آزمون هماهنگ<br>مدارس |
|                          |                            |        |      |            |        | آزمون ۱<br>۱۳۹۸/۰۸/۲۰ |
| نمرہ کیف                 | رتبه                       |        | دىمد | da         | د. س   |                       |
| 0                        | له کل                      | ، مدرس |      |            |        | 0,7                   |
| پایین تر از حد<br>انتظار | ווייי                      | ۲۱     | ۲۱   | %۲0 -      | ۲۰۷۰   | فارسى                 |
| پایین تر از حد<br>انتظار | 11°A2                      | 19     | 19   | %۶,۶Y<br>- | ۲۰۵۱   | عربى                  |
| پایین تر از حد<br>انتظار | וואיאיץ                    | ۲۰     | ٢٠   | %۶.۶V<br>- | ۶۵۰    | پیام های آسمانی       |
| عالى                     | ۱۱۸۵                       | ٢      | ٢    | %90        | 8884   | نگلیسی                |
| نيازمند تلاش             | አለየም                       | ١٨     | ١٨   | %۶.۶V<br>- | ሥሃነአ   | ریاضی مقدماتی         |
| پایین تر از حد<br>انتظار | ٨₀۶۶                       | ۲۰     | ٢٠   | %۶.۶V<br>- | 411m   | علوم تجربی<br>مقدماتی |
| پایین تر از حد<br>انتظار | 1144444                    | 19     | 19   | %۶.۶V<br>- | 941    | مطالعات اجتماعى       |
| خوب                      | 150                        | ٢      | ۲    | %70        | 55.A.Y | علوم تجربى            |